# Local Assessment Teacher User Guide

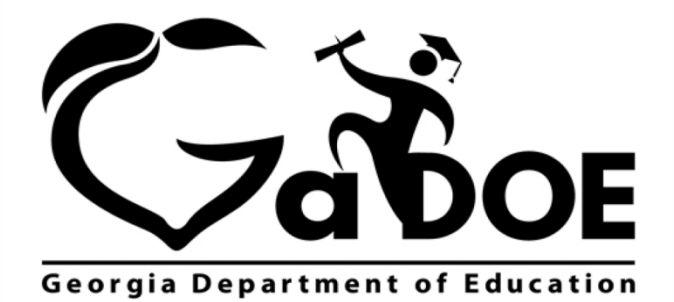

Richard Woods, Georgia's School Superintendent "Educating Georgia's Future"

#### **Table of Contents**

| Introduction               | 3 |
|----------------------------|---|
| Accessing Local Assessment | 3 |
| Legend                     | 5 |
| Assessment Detail          | 6 |

Georgia Department of Education September 15, 2015 • Page 2 of 7 All Rights Reserved

## Introduction

The Local Assessment web application provides student assessment data for districts, schools, and teachers. The addition of the Local Assessment web application tells a more complete story about the academic performance of students.

This document provides information on accessing and understanding the features of Local Assessment.

### **Accessing Local Assessment**

- 1. Log on to your Student Information System (SIS).
- 2. Select the Statewide Longitudinal Data System (**SLDS**) link. The SLDS window is displayed.

| S    | Backpack              | Resources          | IEP        | Growth Model          | LOR        | Local Ass     | essment     | PD (        | GOFAR     | Gifte    | d Eligibilit      | y L      | ogout    |       |
|------|-----------------------|--------------------|------------|-----------------------|------------|---------------|-------------|-------------|-----------|----------|-------------------|----------|----------|-------|
| Link | s: <u>TeacherDash</u> | board              |            |                       |            |               |             |             |           |          |                   |          |          |       |
| ion  | Name ALL              |                    |            |                       | T          |               |             |             |           |          |                   |          | Viev     | v Rep |
|      |                       |                    |            |                       |            |               |             |             |           |          |                   |          | _        |       |
| 4    | 1 of 1                | bi da              | -          | Find I Next           | <b>.</b> . |               |             |             |           |          |                   |          |          |       |
| 1001 | Pohonnon I            | Daron P. Drawny    | nond Mir   | ddla Sahaal Dunda     | o District |               |             |             |           | About    | Wadaa             | odarr 9  | ontombo  | -0.1  |
| 1001 | ne Bonannan , i       | Jaion K - Dium     | nonu wiit  | sale School - Dunde   | e District |               |             |             |           | About    | weune             | suay, o  | eptenioe | 19, - |
|      |                       | 2014-2015 A        | ctive      |                       |            | pt.           | A           | Teste       |           |          |                   |          |          |       |
| M    | y Schedule            | 2011-2010          | 0010       | 2014-2015 Inactive    | 2013-      | 2014          | Attendand   | e fracke    | 1         |          |                   |          |          |       |
|      |                       | 2014-2015 Act      | ive Sche   | dule                  | Stu        | rolled        |             |             | Atta      | ndance 2 | 013 2014          |          |          |       |
| Yea  | r Long                |                    |            |                       |            |               |             |             | Allei     | iuance 2 | 013-2014          |          |          |       |
| 23   | English Langua        | ge Arts - 23.01 L  | anguage /  | Arts, General, Middle |            | 112           | Zer<br>1 to | o Absenc    | ces       | 6 to 10  | Absences          | > 1      | 0 Absend | es;   |
| G    | Language Arts/Gra     | de 6 - Section 10  | 1 (23.0110 | (000)                 |            | 20            |             |             |           |          |                   |          |          |       |
|      | Language Arts/Gra     | de 6 - Section 10  | 2 (23.0110 | 0000)                 |            | 21            |             |             | 1_        |          |                   |          |          |       |
|      | Language Arts/Gra     | de 6 - Section 10  | 3 (23.0110 | 000)                  |            | 9             |             | Classr      | oom - 19  | %        | 42%               | 2        | 5% 1     | 4%    |
|      | Language Arts/Gra     | de 6 - Section 10  | 3 (23.2110 | 000)                  |            | 17            | Drummond    | d Middle Sc | hool-10%  | 4        | 3%                | 27%      | 20       | %     |
| 1    | Language Arts/Gra     | de 6 - Section 10  | 4 (23.0110 | 000)                  |            | 19            | 1           | Dundee Dis  | triot-12% | -        | 45%               | 25%      | 6 18     | %     |
|      | Language Arts/Gra     | de 6 - Section 10  | 4 (23.9110 | 000)                  |            | 3             |             | S           | tate – 19 | %        | 42%               | 22       | % 17     | 7%    |
|      | Language Arts/Gra     | de 6 - Section 10  | 5 (23.0110 | 0000)                 |            | 23            |             |             | +         |          |                   | -        |          |       |
| Lo   | cally Defined - L     | ocally Defined     |            |                       |            | 21            |             |             | U         | 20       | 40<br>Chudanha hu | 60       | 80       | 10    |
|      | Locally Defined - S   | ection 601 (00.000 | 0098)      |                       |            | 21            |             |             |           | 70 (     | in Studients by   | / Calego | лу       |       |
|      |                       |                    |            |                       |            | 2             |             |             |           |          |                   |          |          |       |
| 4    | Statewide Test F      | Results            |            |                       |            |               |             |             |           |          |                   |          |          |       |
|      |                       |                    |            |                       | Clas       | eroom I avita |             |             |           |          |                   |          |          |       |
|      |                       |                    |            |                       | Citera     | stoom Leane   |             |             |           |          |                   |          |          |       |
|      |                       | 100000             |            |                       |            |               |             |             |           |          |                   |          |          |       |

This is the default view for the Teacher Dashboard. Your dashboard may differ according to the permissions afforded you by your district.

Georgia Department of Education September 15, 2015 • Page 3 of 7 All Rights Reserved Scroll down (near the bottom of the dashboard) and select the **Local Assessment Classroom Performance** link.

**Other** Features State Assessment Classroom Performance Local Assessment Classroom Performance

The teacher user role can only view student assessment data associated with their current students.

The assessments that have been taken by your students are displayed. Hold your mouse over each achievement band for additional information.

|                                                | Dund                             | lee Scho                       | ool         | System                | I    |               |                    |        |
|------------------------------------------------|----------------------------------|--------------------------------|-------------|-----------------------|------|---------------|--------------------|--------|
| SLDS Backpack R                                | esources I                       | EP Growth Model                | LOR         | Local Assessment      | PD   | GOFAR         | Gifted Eligibility | Logout |
| Quick Links: <u>TeacherDashboa</u>             | ird                              |                                |             | <b>A</b>              |      |               |                    |        |
| Welcome Bohannan, Da<br>(2014 - 2015)          | aron R - Drumn                   | 1 Find   Nex                   | t ndee Dist | rict                  | Wedn | esday, Septer | mber 9, 2015       |        |
| STAR Early Literacy<br>(Version 2, 2014-01-20) | Rubr                             | ic Description                 |             | Achievem              | ent% |               |                    |        |
| ELA-Literacy                                   | Default Response<br>Screening Ca | onse to Intervention<br>tegory | 2-10        | 3-20                  | 4-   | 70            |                    |        |
| STAR Math<br>(Version 2, 2014-01-20)           | Rubr                             | ic Description                 |             | Achievem              | ent% |               |                    |        |
| Math                                           | Default Respo<br>Screening Ca    | onse to Intervention<br>tegory | 1-23        | 2-15 <mark>3-4</mark> | _    | 4-58          |                    |        |
| STAR Reading<br>(Version 2, 2014-01-20)        | Rubr                             | ic Description                 |             | Achievem              | ent% |               |                    |        |
| ELA-Literacy                                   | Default Respo<br>Screening Ca    | onse to Intervention<br>tegory | 1-7         | 2-30 3-26             |      | 4-37          | 1                  |        |
|                                                |                                  |                                |             |                       |      |               |                    |        |

In this example, the number 1 indicates that students in this area need urgent intervention. The number 7 indicates that 7% of the total number of students tested are in the urgent intervention category.

Georgia Department of Education September 15, 2015 • Page 4 of 7 All Rights Reserved Specific achievement information can be accessed by holding your mouse over an achievement band.

| 1-7 | 2-30                                                                                                    | 3-26                                    | 4-37                          |
|-----|----------------------------------------------------------------------------------------------------|-----------------------------------------|-------------------------------|
|     | 2014 - 2015 STAR Re<br>ELA-Literacy - Urger<br>Percentage of Total:<br>Number of Students<br>Total Tested:27 | ading<br>it Intervention<br>7.4 %<br>:2 | Run Date: 9/9/2015 1:31:10 PM |

### Legend

The **Legend** link **Legend** at the bottom of the assessment provides the name of the assessment, the action needed to be taken, along with the upper and lower thresholds for that achievement band.

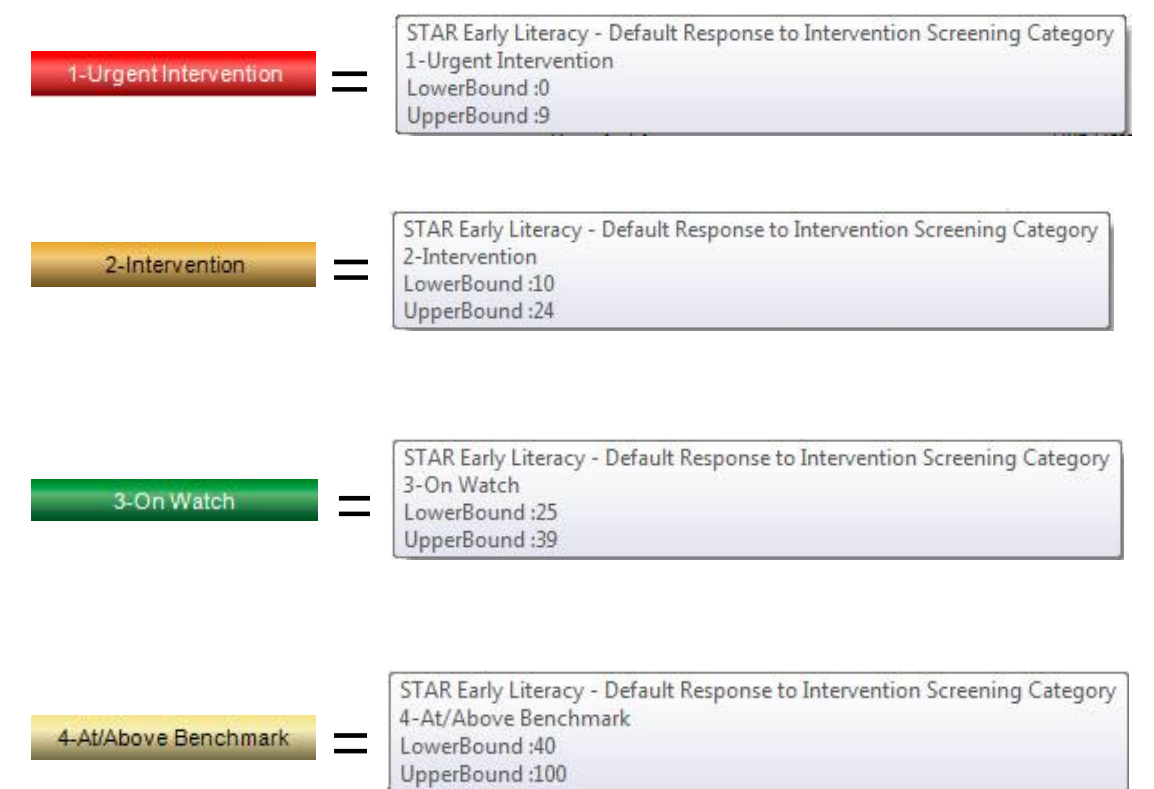

Georgia Department of Education September 15, 2015 • Page 5 of 7 All Rights Reserved

#### **Assessment Detail**

Click on a specific colored band 17

2-30 3-26 4-37 to view

detailed assessment information for each student included in that band. In this example, each student within the *Urgent Intervention* category for your school is displayed.

|              |                             | Du                          | nde                    | e Scho                        | ol Syst                   | em                                                |                                                  |                                   |                  |                                |
|--------------|-----------------------------|-----------------------------|------------------------|-------------------------------|---------------------------|---------------------------------------------------|--------------------------------------------------|-----------------------------------|------------------|--------------------------------|
| SLDS         | Backpack                    | Resourc                     | es IEP                 | Growth Model                  | LOR Local Asse            | ssment PD GO                                      | FAR Gifted Eligi                                 | ibility Logout                    |                  |                                |
| Quick Links: | TeacherDash                 | board                       | 4 4                    |                               |                           |                                                   |                                                  |                                   |                  | Help &                         |
| Achieveme    | ent Level: U                | rgent Interv                | ention 🔻               | Measure Name :<br>Find   Next | Scaled Score, Grade B     | Equivalent, P                                     |                                                  |                                   |                  | lumi - sund                    |
| ST/          | AR Reading(<br>A-Literacy(U | 2014 - 2015<br>rgent Interv | (Version 2,<br>ention) | 2014-01-20)                   |                           |                                                   |                                                  |                                   |                  |                                |
|              |                             | -                           |                        | ELA-Literacy                  |                           |                                                   |                                                  |                                   |                  |                                |
|              | Student Name                | •                           | GTID 🛟                 | Percentile Rank               | Alternate Scaled<br>Score | Alternate Zone of<br>Proximal<br>Development High | Alternate Zone of<br>Proximal<br>Development Low | Estimated Oral<br>Reading Fluency | Grade Equivalent | Instructional<br>Reading Level |
| Brantne      | er, Jed D                   |                             | 9000105514             | 6                             | 0                         | 0                                                 | 0                                                | 17.00                             | 1.20             | -1.00                          |
| Copley       | , Wilber L                  |                             | 9000997497             | 1                             | 0                         | 0                                                 | 0                                                | 10.00                             | 1.00             | -1.00                          |

- Use the Achievement Level filter to display data according to achievement level. Click the View Report button to generate the report.
- Filter data by using the **Measure Name** filter. Click the **View Report** button to generate the report.
- Click on a student's link to go to their profile page.

|                                                                                                    | ounde                                                                                     | e Scho                                       | ool Sy                                                                                  | stem                                                         |                        |                                                  |                                   |                  |                                |
|----------------------------------------------------------------------------------------------------|-------------------------------------------------------------------------------------------|----------------------------------------------|-----------------------------------------------------------------------------------------|--------------------------------------------------------------|------------------------|--------------------------------------------------|-----------------------------------|------------------|--------------------------------|
| SLDS Backpack Res                                                                                                    | ources IEP                                                                                | Growth Model                                 | LOR Loca                                                                                | l Assessment                                                 | PD GC                  | OFAR Gifted Eligi                                | bility Logout                     |                  |                                |
|                                                                                                    |                                                                                           |                                              | 40                                                                                      |                                                              | Vo. A                  |                                                  |                                   |                  | Help &                         |
| Achievement Level:<br>Urgent<br>Urgent<br>Id d 1 of 1<br>Interve<br>On Wat<br>At/Abov<br>STAR Reading (2014<br>ELA-Literacy (Urgent | Intervention  Intervention Intervention Ch Re Benchmark 2015) (Version 2, 2 Intervention) | Measure Name :<br>Find   Next<br>2014-01-20) | Scaled Score,<br>(Select All)<br>Scaled Sco<br>Grade Equi<br>Percentile I<br>Normal Cur | Grade Equivalent,<br>re<br>ivalent<br>Rank<br>rve Equivalent |                        |                                                  |                                   | View             | Report                         |
| Student Name 🗘                                                                                                    | GTID ‡                                                                                    | ELA-Literacy<br>Percentile Rank              | <ul> <li>Instruction</li> <li>Estimated</li> </ul>                                      | al Reading Level<br>Oral Reading Flui<br>Devero              | Zone of<br>pinent High | Alternate Zone of<br>Proximal<br>Development Low | Estimated Oral<br>Reading Fluency | Grade Equivalent | Instructional<br>Reading Level |
| Brantner , Jed D                                                                                                    | 9000105514                                                                                | 6                                            | 0                                                                                       | 0                                                            |                        | 0                                                | 17.00                             | 1.20             | -1.00                          |
| Copley , Wilber L                                                                                                    | 9000997497                                                                                | 1                                            | 0                                                                                       | 0                                                            |                        | 0                                                | 10.00                             | 1.00             | -1.00                          |

Georgia Department of Education September 15, 2015 • Page 6 of 7 All Rights Reserved This is the student profile page.

1 Local assessments are now available on the student profile page.

| Dundee S                                                              | School System                    | n                     |                    |           |
|-----------------------------------------------------------------------|----------------------------------|-----------------------|--------------------|-----------|
| DS Backpack Resources IEP Growt                                       | th Model LOR Local Assessme      | nt PD GOFAR           | Gifted Eligibility | Logou     |
| k Links: <u>TeacherDashboard</u> >> <u>StudentProfile</u>             | Find   Next 🔍 🗸 🛞                |                       | Thursday Controls  | - 10 2011 |
| imer, Jed D/G1ID/9000103314 (as of school year 201-                   | 4-2015)                          |                       | Thursday, Septemoe | 110,201.  |
| Student Profile for Brantner , Jed D<br>(as of school year 2014-2015) | )/GTID:9000105514                |                       |                    |           |
| A Demographics                                                        | Attendance                       |                       |                    |           |
| Name: Brantner , Jed D <sup>3</sup>                                   | Days Absent Trend                | Days Absent           |                    |           |
| Grade: 06 <sup>3</sup>                                                | 10                               |                       |                    |           |
| Gender: male <sup>1</sup>                                             |                                  |                       |                    |           |
| <sup>3</sup> Student Class File last received on: 08/01/2014          |                                  |                       |                    |           |
| Local Assessments                                                     |                                  |                       |                    |           |
|                                                                       |                                  |                       |                    |           |
| Dundee District - STAR Early Literacy<br>(Version 2, 2014-01-20)      | Rubric Desc                      | ription               | Achievement        |           |
| ELA-Literacy                                                          | Default Response to Intervention | on Screening Category | 4-68               |           |
| Dundee District - STAR Math<br>(Version 2, 2014-01-20)                | Rubric Desc                      | ription               | Achievement        |           |
| Math                                                                  | Default Response to Intervention | on Screening Category | 1-0                |           |
| Dundee District - STAR Reading<br>(Version 2, 2014-01-20)             | Rubric Desc                      | ription               | Achievement        |           |
| ELA-Literacy                                                          | Default Response to Intervention | on Screening Category | 1-6                |           |
| □ 2013 - 2014                                                         |                                  |                       |                    |           |
| Dundee District - STAR Early Literacy<br>(Version 2, 2014-01-20)      | Rubric Desc                      | ription               | Achievement        |           |
| ELA-Literacy                                                          | Default Response to Intervention | on Screening Category | 3-39               |           |